## Brought to you by Cigna Healthy Rewards<sup>™</sup>

Welcome! As a Cigna customer, you have access to discounted Fibit devices. This guide will walk you through the simple steps to purchasing your new discounted Fitbit device at a preferred price and how to set it up.

Order your discounted Fitbit by visiting

myCigna.com click Wellness and then Exercise

# ORDER YOUR DEVICE

### **STEP 1**

Visit myCigna.com

#### **STEP 2**

Navigate to Wellness, scroll down to Fitness and click the Fitbit tile

## **STEP 3**

Select the device of your choice, proceed to checkout, and look out for an order confirmation email from orders@fitbit.com

# SET UP YOUR DEVICE

Before getting started, make sure your smartwatch and mobile phone are charged and that the Bluetooth setting on your phone is turned on. (iOS: Tap Settings > Bluetooth; Android: Tap Settings > Connections > Bluetooth)

## **STEP 1**

Download the Fitbit mobile app and login or create an account using an email address and password of your choice.

#### **STEP 2**

Once you've logged in to the Fitbit app, tap on the Account icon. Then select + Set Up a Device.

#### **STEP 3**

Select your device and follow the in-app prompts to complete the setup process. *Tip:* If possible, use a Wi-Fi connection to help speed up device setup.

Healthy Rewards programs are NOT insurance. Rather, these programs give a discount on the cost of certain goods and services. The customer must pay the entire discounted cost. Some Healthy Rewards programs are not available in all states and programs may be discontinued at any time. Participating providers are solely responsible for their goods and services.

Subsidized device(s) may vary

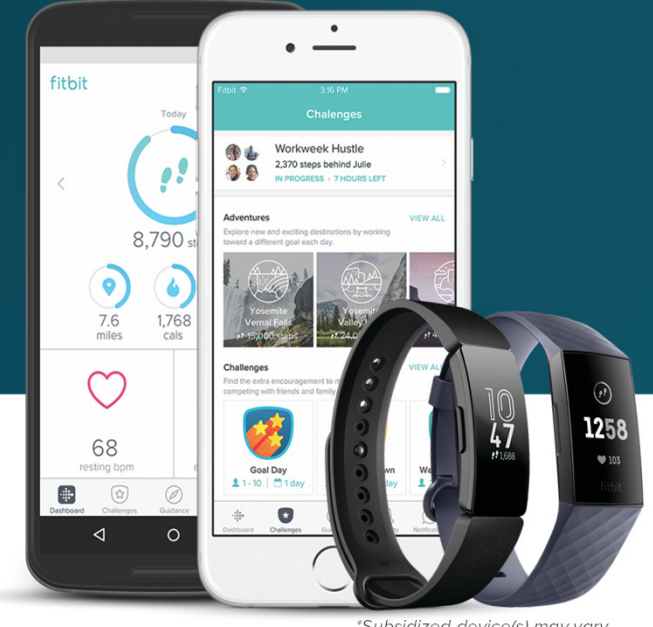